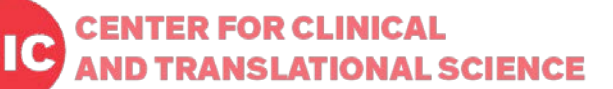

# Data Entry Trigger (DET) Plugin

DET is used to send triggers via email when the predefined conditions are met with newly entered records. For example, the email notification will be sent whenever a new participant is enrolled and randomized into the certain target group. DET can be set-up by each project user who has the access to Project Design and Setup so that any study staff(s) can be notified via email about the updated data entry status in real time, thus any further actions can be made. This plugin will be useful for any time-sensitive reaction to the data entry results.

#### 1. Set-up Bookmarks

1) Setup a bookmark by going to the **Project Setup** tab, and selecting **Add or edit bookmarks**.

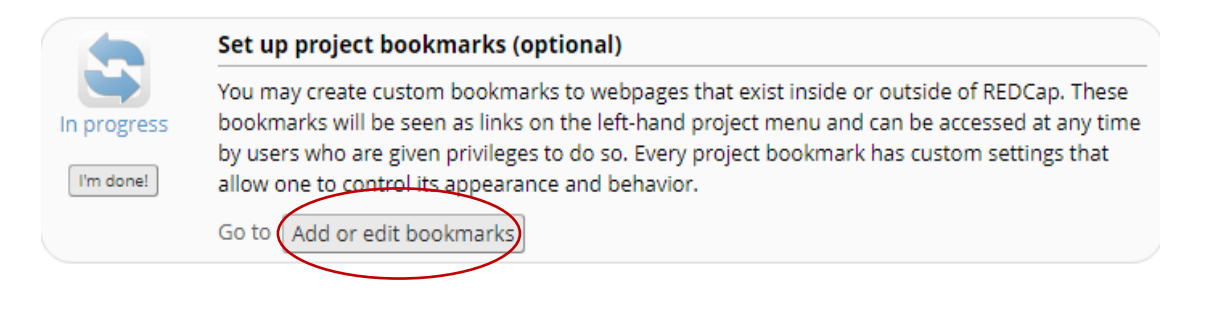

Add the Auto-Notification Bookmark to your project

 -Give the Bookmark a name and paste the following URL

 https://www.redcap.ihrp.uic.edu/plugins/autonotify/index.php

to Link URL/Destination, choose Simple Link, and check Append project ID to URL.

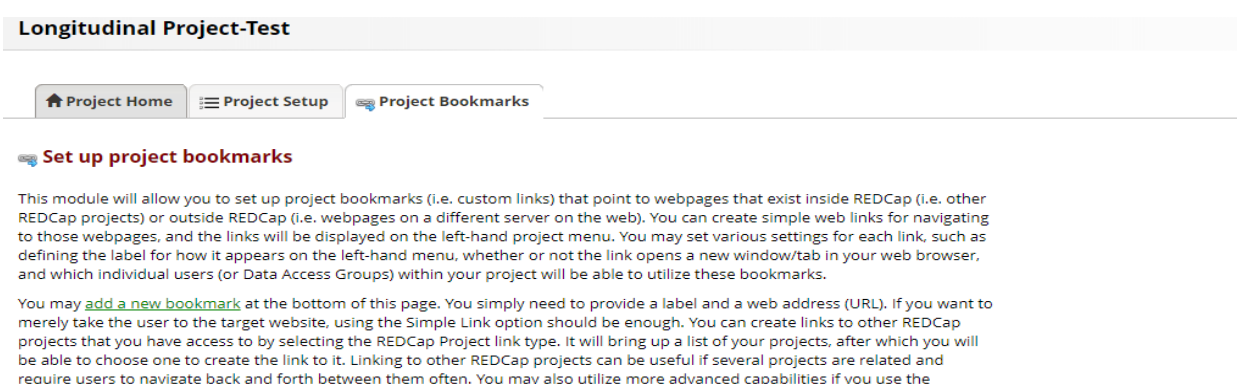

require users to navigate back and forth between them often. You may also utilize more advanced capabilities if you use the Advanced Link option, which additionally sends extra information (e.g., user and project info) from REDCap to the target website as a means of verifying the identify of the REDCap user on that external site. (Tell me more about the Advanced Link option)

| Link | # Link Label | Link URL / Destination                                           | Link Type     | User Access                  | Opens new<br>window | Append record<br>info to URL 🕢 | Append project<br>ID to URL 🕢 | Delete |
|------|--------------|------------------------------------------------------------------|---------------|------------------------------|---------------------|--------------------------------|-------------------------------|--------|
| 1    | DET_test101  | https://www.redcap.ihrp.uic.edu/plu<br>gins/autonotify/index.php | Simple Link 🔻 | All users     Selected users |                     |                                |                               | ×      |

## 2. Get and verify variable names to get trigger.

- 1) Go to Online Designer.
- 2) Click on the instrument name and review what variable(s) you would like to be part of the DET.

#### <Example>

Variable name: 'random'. Numeric values: '1'=Control, '2'=treatment.

| Edit Field                                                                      |                                                                                                    |                                                                              | ×                                                                                          |
|---------------------------------------------------------------------------------|----------------------------------------------------------------------------------------------------|------------------------------------------------------------------------------|--------------------------------------------------------------------------------------------|
| You may add a new proj<br>button at the bottom. W<br>different field types avai | ect field to this data collection instr<br>hen you add a new field, it will be a<br>lable, you may view the 🏠 <u>Field Typ</u> | ument by completing t<br>dded to the form on th<br><u>es video (4 min)</u> - | he fields below and clicking the Save<br>is page. For an overview of the                   |
| Field Type: Multiple Cl                                                         | hoice - Radio Buttons (Single Answ                                                                                             | •                                                                            |                                                                                            |
| Field Label                                                                     | How to use Plping                                                                                                    |                                                                              |                                                                                            |
| RANDOMIZE                                                                       | <                                                                                                    | Variable Name (utility<br>random<br>Ohter waters, numbers, and               | ed during data export)<br>Enable auto naming of<br>variable based upon<br>its Field Label? |
|                                                                                 |                                                                                                    | Required?* IN No (<br>* Prompt if field is blank                             | 9 Yes                                                                                      |
| Choices (one choice pe<br>1, control                                            | r line) Copy existing choices                                                                                                  | Identifier?  No                                                              | Yes<br>ying information (is.g., name, 50%, address)?                                       |
| 2, treatment                                                                    |                                                                                                    | Custom Alignment<br>Align the position of the field                          | Right / Vertical (RV)                                                                      |
|                                                                                 | the state of the second state of the second                                                                                    | Field Note (mational)                                                        |                                                                                            |

## 3. Setup conditional logics and the Email notification.

- 1) Go to the left in navigation, go to **Project Bookmarks**, and click on the new DET that you set up.
- 2) Add conditional logic syntax (ex. [random]= '2')
- 3) Fill out email addresses for the trigger receivers and sender with subject and message.
- 4) Leave as blank for Pre- and Post- AutoNotification DET triggers unless needed.
- 5) Save configuration.

| Trigger 1: test                                            | 1                                                                                                    | *              |
|------------------------------------------------------------|----------------------------------------------------------------------------------------------------|----------------|
| True:                                                      | test1                                                                                                    |                |
| CONDITIONAL<br>COGIC:                                      | [random]=2                                                                                                    |                |
| EVALUATE:                                                  | Once per Record     Once per Record/Event                                                                                                    |                |
| TEST LOGIC:                                                | Test logic using study_id: 1001 • of event event_1_arm_1 • Test                                                                                                    |                |
| TRIGGER STATUS:                                            | Enabled      Disabled                                                                                                    |                |
| Add another                                                | trigger                                                                                                    |                |
| Configure No                                               | ification Email                                                                                                    |                |
| This notification<br>For this reasons<br>field as best pra | email will include a link to the record and will therefore include the value of the study_id f<br>this first field <b>SHOULD NOT INCLUDE PHI</b> . It is recommended to use an auto-numbering<br>ctice and include PHI as a secondary identifier. | ield.<br>first |
| O To:                                                      | eceiver@uic.edu                                                                                                    |                |
| FROM:                                                      | ender@uic.edu                                                                                                    |                |
| SUBJECT:                                                   | ECURE: A new treatment group enrollment (TEST)                                                                                                    |                |
|                                                            |                                                                                                    |                |

! PHI alert: The notification email will include a link to the record and will therefore include the value of the study\_id field. For this reasons, this first field SHOULD NOT INCLUDE PHI such as MRN. It is recommended to use an auto-numbering first field as best practice and include PHI as a secondary identifier.

## <Example Email sent by DET>

| Project    |                                                     |
|------------|-----------------------------------------------------|
|            | Classic Form_test_HK                                |
| Event      | event_1_arm_1                                       |
| Instrument | demographics                                        |
| Record     | 135                                                 |
| Date/Time  | 2018-03-06 15:53:07                                 |
| Message    | A record has been randomized to the treatment group |

#### 4. Test thoroughly

- 1) Go to Data collection and Add/Edit Records. Add a test record by selecting the value you used in the conditional logic for DET and save/exit.
- 2) Email will be sent to the address entered in Configure Notification Email. Already entered records before the new DET is created will not send the email trigger although the condition is met. Trigger works only for the records entered after the DET set-up is completed.